2019

# MANUAL DE APROVEITAMENTO DE DISCIPLINAS ORIENTAÇÕES GERAIS

#### Prezados,

Este Manual destina-se a orientar de forma geral os procedimentos de aproveitamento de disciplinas. A solicitação, acompanhamento, análise e conclusão do processo serão protocolados através de funcionalidade no SIGAA. Estes aproveitamentos de disciplinas se dão nos moldes da <u>RESOLUCAO/CONSEPE</u> <u>N ° 004/2014</u>.

De acordo com a <u>RESOLUCAO/CONSEPE N ° 004/2014</u> em seu Art. 2°, "Será facultado ao aluno de graduação requerer o aproveitamento de disciplinas cursadas antes do último ingresso no curso da UFERSA realizadas em outra Instituição de Ensino Superior – IES em nível de graduação".

#### Extraordinário aproveitamento

O Discente também poderá requerer o Extraordinário aproveitamento de disciplinas, seguindo os critérios descritos na <u>RESOLUCAO/CONSEPE N ° 004/2014</u>, em seu Art. 6°, "O extraordinário aproveitamento de disciplinas se destina ao estudante regularmente matriculado no curso de graduação que, verificado seu notório saber, poderá ser dispensado da disciplina objeto de avaliação".

- Não podem ser superiores a 5% da carga horária total do curso.
- As disciplinas de Estágio Curricular Supervisionado e TCC não podem ser passíveis de extraordinário aproveitamento, assim como disciplina com reprovação.
- O estudante deverá encaminhar seu pleito devidamente instruído ao Conselho de Curso em prazo de até 10(dez) dias úteis a partir do início do semestre letivo.

# 1 – ORIENTAÇÕES GERAIS AOS DISCENTES PARA SOLICITAÇÃO DE APROVEITAMENTO DE DISCIPLINAS

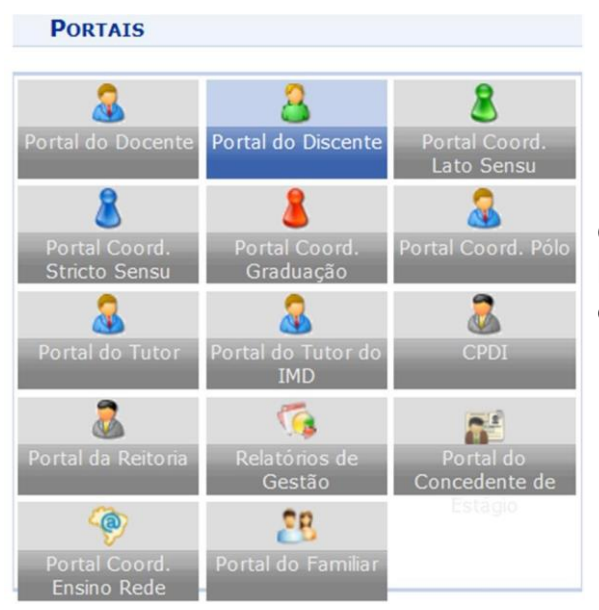

O aluno deverá acessar o SIGAA no Portal do discente para solicitar o aproveitamento de disciplinas.

Para solicitar aproveitamento de disciplinas, o discente deverá comprovar, através do histórico escolar e dos programas de disciplinas, os conteúdos e a carga horária cursada na instituição de origem.

## Figura 1 – Solicitação de aproveitamento de disciplinas

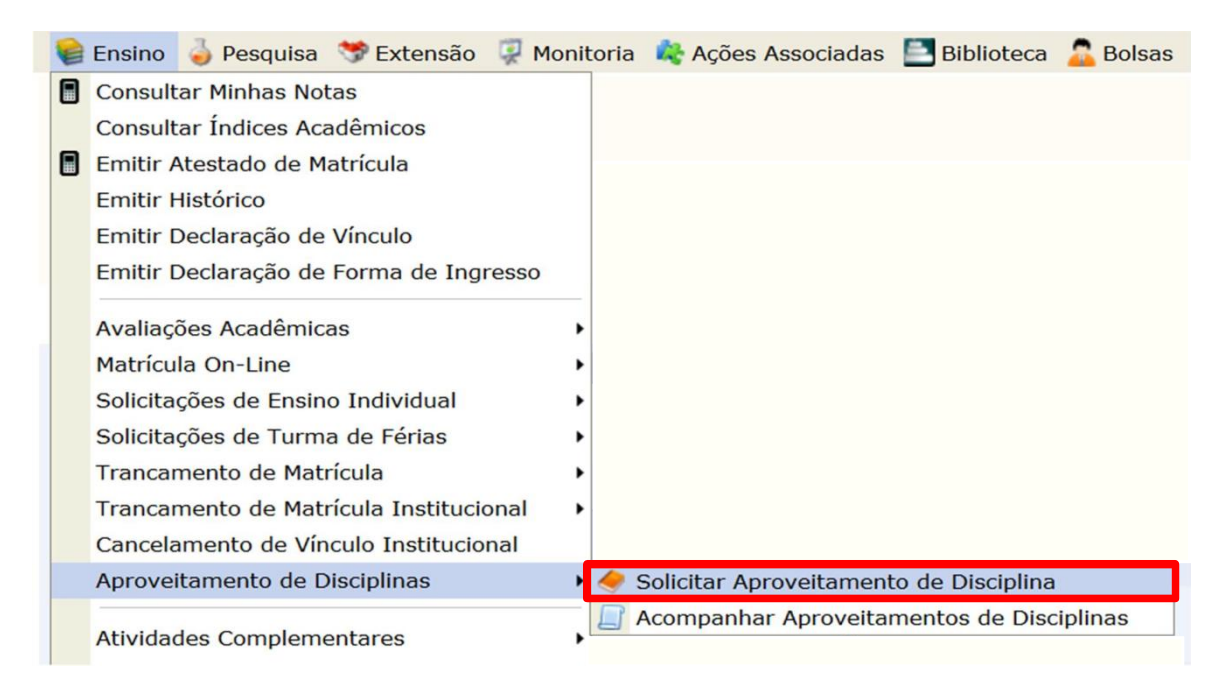

Os pedidos de aproveitamento de disciplinas deverão obedecer aos prazos constantes no calendário acadêmico. As disciplinas que o discente estiver matriculado só poderão ser solicitadas nos primeiros **cinco** dias do semestre letivo.

## Figura 2 – Formulário de solicitação de aproveitamento de disciplinas

| PORTAL DO DISCENTE > SOLICITAR APRO   | DVEITAMENTO DE DISCIPLINA                                                                                                    |
|---------------------------------------|----------------------------------------------------------------------------------------------------|
|                                       | RESOLUÇÃO CONSEPE/UFERSA Nº 004/2014<br>Estabelece normas sobre o aproveitamento de disciplinas na UFERSA                       |
|                                       | Formulário de Solicitação de Aproveitamento de Disciplina                                                                       |
| Discente:                             |                                                                                                    |
| Componente Curricular 📑:              | Nenhum componente curricular selecionado para aproveitamento.                                                                   |
| Sigla da instituição de origem:       |                                                                                                    |
| Reconhecimento do curso de origem 🕕:  |                                                                                                    |
| Histórico da Instituição de Origem 🕕: | Escolher arquivo Nenhum arquivo selecionado                                                                                     |
| Comprovações 襣 :                      | Nenhuma comprovação informada.                                                                                                  |
| 0                                     | DECLARO ESTAR CIENTE DO COMPROMISSO EM HOMOLOGAR TODA A DOCUMENTAÇÃO NA SECRETARIA DO DEPARTAMENTO RESPONSÁVEL PELA DISCIPLINA. |
|                                       | Cancelar                                                                                                    |

O formulário deverá ser preenchido com as informações contidas no histórico escolar do curso de origem. No campo das comprovações deverão ser inseridos os programas das disciplinas cursadas.

O discente poderá inserir mais de uma comprovação para o aproveitamento de uma única disciplina na UFERSA. A nota final será a média aritmética de todas as comprovações.

| E > SOLIO | CITAR APR                                                                     | OVEITAMENTO DE DISCIPLINA                              |                 |            | K1      |  |
|-----------|-------------------------------------------------------------------------------|--------------------------------------------------------|-----------------|------------|---------|--|
|           | Currículo: ENGENHARIA CIVIL<br>Campus: MOSSORÓ - Turno: Matutino e Vespertino |                                                        |                 |            |         |  |
|           |                                                                               |                                                        |                 |            |         |  |
|           |                                                                               | 3º Semestre                                            |                 |            |         |  |
| -         | Código                                                                        | Disciplina C                                           | carga<br>orária |            |         |  |
|           | EXA0117                                                                       | INTRODUCAO AS FUNCOES DE VARIAS VARIAVEIS<br>(1200122) | 60              | 0          |         |  |
|           |                                                                               | 5º Semestre                                            |                 |            |         |  |
| s 🛟 Ne    | Código                                                                        | Disciplina C                                           | arga<br>orária  |            |         |  |
|           | ACS0595                                                                       | ADMINISTRACAO E EMPREENDEDORISMO                       | 60              | $\bigcirc$ |         |  |
|           |                                                                               | 8º Semestre                                            |                 |            | entro r |  |
|           | Código                                                                        | Disciplina C                                           | arga<br>orária  |            |         |  |
|           | AMB1064                                                                       | ESTRUTURAS DE ACO                                      | 60              | 0          | -       |  |
|           |                                                                               | Portal do Discente                                     |                 |            |         |  |

## Figura 3 – Buscar disciplina

A disciplina a ser aproveitada deverá constar na Estrutura Curricular. Não será permitido solicitar aproveitamento de disciplinas que não sejam ofertadas pelo curso que o discente estiver matriculado.

## Figura 4 – Enviar solicitação para homologação

| Formulário de Solicitação de Aproveitamento de Disciplina                                      |                                                                          |                   |           |                   |           |  |  |  |
|------------------------------------------------------------------------------------------------|--------------------------------------------------------------------------|-------------------|-----------|-------------------|-----------|--|--|--|
| Discente                                                                                       |                                                                          |                   |           |                   |           |  |  |  |
| Componente Curricular 📃 EXA0117 - INTRODUCAO AS FUNCOES DE VARIAS VARIAVEIS (1200122) - CH: 60 |                                                                          |                   |           |                   |           |  |  |  |
| Arquivo do Histórico Memorando Eletrônico - SIPAC (1).pdf 🧃                                    |                                                                          |                   |           |                   |           |  |  |  |
|                                                                                                | Disciplina                                                               | Carga Horária     | Nota      | Ano/Período       | Opções    |  |  |  |
| Comprovações 🍦                                                                                 | Meteriais de Construção<br>Arquivo: Memorando Eletrônico - SIPAC (1).pdf | 60                | 10.0      | 2017.2            | 0         |  |  |  |
|                                                                                                | Total da carga horária e média das notas:                                | 60                | 10.0      |                   |           |  |  |  |
|                                                                                                | DECLARO ESTAR CIENTE DO COMPROMISSO EM HOMOLOGAR TODA A<br>CURSO.        | documentação na s | ECRETARIA | DO CENTRO RESPONS | ÁVEL PELO |  |  |  |

Enviada a solicitação, o discente deverá comparecer à secretaria do curso para homologação. A documentação original só deverá ser levada nos casos em que a documentação não apresente verificação digital. Após a conferência, o secretário encaminhará o pedido para o professor da disciplina.

# Figura 5 – Acompanhar solicitações

Os status das solicitações de aproveitamento de disciplinas serão acompanhados através do SIGAA:

|                                                          |                                                     |               | So                 | LICITAÇÕES DE APROVEIT                                                                                                    | TAMENTO DE DISCIPLINAS ( | 20)       |           |          |  |
|----------------------------------------------------------|-----------------------------------------------------|---------------|--------------------|----------------------------------------------------------------------------------------------------|--------------------------|-----------|-----------|----------|--|
| Componente Curricular                                    |                                                     |               |                    | Data da Solicitação                                                                                                    | Situação                 | Histórico | Opções    |          |  |
| ACS0252 - CO                                             | ACS0252 - CONTABILIDADE INTRODUTORIA (1200623) - 60 |               |                    | 25/04/2019 - 22:50                                                                                                    | INDEFERIDA               |           | <b>D</b>  |          |  |
|                                                          |                                                     |               |                    | PAR                                                                                                    | CERES                    |           |           |          |  |
| Data da<br>Distribuição                                  | Data do<br>Parecer                                  | Responsável   | Parecer            | Observações                                                                                                    |                          |           |           |          |  |
| 26/04/2019<br>10:56                                      | 29/04/2019<br>09:46                                 |               | INDEFERIDO         | A ementa e os conteúdos da disciplina já cursada, não atendem com propriedade aos requisitos da disciplina de<br>Contabilidade Introdutória, além do mais, a Contabilidade sofreu algumas modificações após esse período<br>principalmente com o advento dos CPCs. Acredito ser necessário a discente cursar a disciplina, tendo em vista a<br>base da mesma para o andamento do curso como um todo. |                          |           |           |          |  |
|                                                          |                                                     | Componen      | te Curricular      |                                                                                                    | Data da Solicitação      | Situação  | Histórico | Opções   |  |
| ACS0409 - DI                                             | REITO EMPRI                                         | ESARIAL (1200 | 759) - 60          |                                                                                                    | 07/05/2019 - 15:13       | DEFERIDA  | <b>3</b>  | <b>a</b> |  |
|                                                          |                                                     | Componen      | te Curricular      |                                                                                                    | Data da Solicitação      | Situação  | Histórico | Opções   |  |
| ACS0694 - EMPREENDEDORISMO - 30                          |                                                     |               | 10/05/2019 - 15:10 | SUBMETIDA                                                                                                    | 5                        | 🖻 🥑 🔯     |           |          |  |
|                                                          |                                                     | Componen      | te Curricular      |                                                                                                    | Data da Solicitação      | Situação  | Histórico | Opções   |  |
| ACS0691 - PLANEJAMENTO ESTRATÉGICO - 30                  |                                                     |               |                    | 10/05/2019 - 15:47                                                                                                    | ENCAMINHADA              | <b>3</b>  | <b>a</b>  |          |  |
|                                                          |                                                     | Component     | te Curricular      |                                                                                                    | Data da Solicitação      | Situação  | Histórico | Opções   |  |
| ACS0273 - ETICA E LEGISLACAO PROFISSIONAL (1200646) - 30 |                                                     |               | 07/05/2019 - 15:34 | PENDENTE DE<br>COMPLEMENTAÇÃO                                                                                                    | 3                        | 🖻 🕵       |           |          |  |

Submetida: aguardando homologação pela secretaria do curso;

Encaminhada: secretário homologou e enviou para o professor analisar;

**Deferida**: disciplina aproveitada constando no histórico escolar com a situação cumpriu;

Indeferida: consultar justificativa do indeferimento clicando no ícone 🕵 ;

Pendente de complementação: consultar plano de complementação a ser realizado.